# **Online-Anmeldeformular**

- Voraussetzungen
- Anmeldeformular
- Einbinden der Webseite in der Gliederung
- Importieren der Anmeldungen

# Voraussetzungen

Für die Konfiguration des Formulars und dazugehöriger Komponenten werden diverse Rechte in den Systemen DLRG Manager und TYPO3 benötigt.

## - DLRG-Manager/Einstellungen/Homepagemodule

Anlage und Bearbeitung der Inhalte der generierten PDF-Datei

#### - DLRG-Manager/Extras/Import

Übernahme der Kontakte und Beitragszuordnung

Die erforderlichen Berechtigungen sind in der Benutzergruppe "Mitgliederverwaltung OG" enthalten.

- ISC/Internet-Webmaster oder Berechtigung TYPO3-Seiten zu bearbeiten.

Anlegen des Anmeldeformulars auf der Webseite der Gliederung.

Auf der Webseite der Gliederung müssen grundlegende Informationen für das Anmeldeformular vorhanden sein.

- Satzung
- z.B. unter https://<gliederung>.dlrg.de/satzung
- Beitragsordnung
- z.B. unter https://<gliederung>.dlrg.de/beitragsordnung
- Datenschutz z.B. unter https://<gliederung>.dlrg.de/impressum-und-datenschutz/

Weiterhin müssen im DLRG Manager die benötigten Stammdaten eingetragen sein. Diese werden zum Ausfüllen der Anmeldebestätigung als PDF verwendet.

#### Einstellungen > Basiseinstellungen > Stammdaten

|         | Suche -      | Neu -     | Finanzen <del>-</del> | Buchhaltung | Kommunikation + | DLRG Funktionen - | Extras - | Einstellungen <del>-</del> | l lilfe |   |
|---------|--------------|-----------|-----------------------|-------------|-----------------|-------------------|----------|----------------------------|---------|---|
| Softwar | regrundeinst | tellungen | Stammda               | ten         |                 |                   |          | Adressen / Konta           | akte    | • |
|         |              |           |                       |             |                 | Stammdate         | n bearb  | Basiseinstellung           | en      |   |
|         |              |           |                       |             |                 | Achtur            | ng:      | Beiträge                   |         |   |

# Anmeldeformular

Ein neues Anmeldeformular kann unter

Einstellungen > Homepagemodule > Anmeldeformulare/Spendenformulare angelegt werden.

| 🖄 Suche + Neu - Finanzen - Buchhaltung Kommunikation + DLRG Funktionen + Extras - | Einstellungen - Hilfe                               |
|-----------------------------------------------------------------------------------|-----------------------------------------------------|
| Anmeldeformulare                                                                  | Adressen / Kontakte                                 |
| Neues PDF-Anmeldeformular anlegen Neues Spendenformular anlegen                   | Basiseinstellungen                                  |
| Bezeichnung                                                                       | Beiträge                                            |
|                                                                                   | Benutzerverwaltung                                  |
|                                                                                   | Dokumenterverwaltung +                              |
|                                                                                   | Finanzen +                                          |
|                                                                                   | Homepagemodule  Anmeldeformulare / Spendenformulare |
|                                                                                   | Individiuelle Leistungen                            |

Im ersten Schritt sind allgemeine Grundeinstellungen zu hinterlegen. Dabei ist auf eine korrekte Angabe der Informationen zu achten, da diese zu einem späteren Zeitpunkt nur direkt in

der zum Formular gehörigen HTML Datei angepasst werden können.

| Allgemeine Einstellungen                                                 |                                                         |  |  |  |  |
|--------------------------------------------------------------------------|---------------------------------------------------------|--|--|--|--|
| Bezeichnung:                                                             | Mein Anmeldeformular                                    |  |  |  |  |
| Sprache:                                                                 | Deutsch 🗸                                               |  |  |  |  |
| Hauptkategorie der Adresse:                                              | Mitglied 🗸                                              |  |  |  |  |
| Adressrecht:                                                             | privat - Ortsgruppe M 🗸                                 |  |  |  |  |
| Dokumenten-Hauptordner<br>(für die Ablage des PDF-<br>Anmeldeformulars): | Basisdaten 🗸                                            |  |  |  |  |
| Dokumenten-Unterordner<br>(für die Ablage des PDF-<br>Anmeldeformulars): | Anträge 🗸                                               |  |  |  |  |
| Homepage Ihrer Organisation:                                             | https://muster.dlrg.de ?                                |  |  |  |  |
| Ersetzungen im Template (Kanı                                            | n später nur direkt in der HTML-Datei angepasst werden) |  |  |  |  |
| Link zur Satzung:                                                        | https://muster.dlrg.de/satzung                          |  |  |  |  |
| Bezeichnung der<br>Beitragsordnung:                                      | Beitragsordnung                                         |  |  |  |  |
| Link zur Beitragsordnung:                                                | https://muster.dlrg.de/beitragsordnung                  |  |  |  |  |
| Link zum Datenschutz:                                                    | https://muster.dlrg.de/impressum-und-datenschutz/       |  |  |  |  |
| Bezeichnung der Satzung:                                                 | Satzung                                                 |  |  |  |  |
| Bezeichnung der Gliederung:                                              | Ortsgruppe Muster e.V.                                  |  |  |  |  |

Einträge wie z.B. das **Adressrecht** sind ggf. an Vorgaben des jeweiligen Landesverbandes anzupassen. Hinweis: Es müssen alle Felder ausgefüllt werden, bevor das Formular eingerichtet werden kann.

Für die erste Nutzung des Anmeldeformulars sind nur Konfigurationen im Menüpunkt **Grundeinstellungen** notwendig. Weitere Menüpunkte und deren Konfigurationsmöglichkeiten

werden nur bei individuellen Anpassungen benötigt. In den Grundeinstellungen ist die Mehrheit der Felder bereits vor konfiguriert. Diese können mithilfe der in den DLRG Manager integrierten Hilfe an abweichende Bedürfnisse angepasst werden.

Die Einstellungen E-Mailbestätigung bei Online-Anmeldung müssen an die jeweilige Gliederung angepasst werden. Hierbei muss das Double-Optin-Verfahren aktiviert werden (1). Betreff (2) und Nachricht (3) können frei gewählt werden, eine Vorlage befindet sich auf der nachfolgenden Seite. Bei dem Absender (4) und der Absender-E-Mailadresse (5) sind die entsprechenden Informationen der Ortsgruppe zu hinterlegen. Die generierte PDF-Datei muss an die E-Mail angefügt werden (6).

Eine **BCC Mailadresse** sollte hinterlegt werden, wenn man als Ortsgruppe eine Info erhalten möchte, dass eine Anmeldung vorliegt. Sollen mehrere Benutzer über einen Eingang informiert werden, sollte ein Emailverteiler hinterlegt werden.

| Einstellungen E-Mailbestätigung bei | Online-Anmeldu      | ng                                          |            |
|-------------------------------------|---------------------|---------------------------------------------|------------|
| E-Mailbestätigung:                  | Ja                  | ~                                           |            |
| Double-Optin-Verfahren aktivieren:  | Ja                  | ✓ 2 1                                       |            |
| Betreff: 2                          | Online Beitritts    | antrag                                      |            |
| Nachricht:                          |                     |                                             |            |
| 🔀 Platzhalter 🛛 🐰 🔓 া 🐟 🔶           | rg   ⊞ ≣            | Ω 📾 👳 🏴 🕢 Quellcode 🛛 ?                     |            |
| Arial -   12pt -   <u>A</u>         | - B I U             | <del>5</del> ℤ <sub>x</sub>   ≔ ≔   ≥ ± ± ≡ |            |
| Guten Tag [VORNAME] [NAME],         | 3                   |                                             |            |
| herzlichen Dank für Deinen Online   | Mitgliedsantrag. In | n Anhang findest Du die Daten, die bei der  |            |
| Anmeldung hinterlegt wurden. Sollt  | en noch Fehler vo   | handen sein, so antworte bitte auf diese Em | ail.       |
| Hinweis: Die Daten der Familienan   | gehörigen werden    | nicht in der PDF-Datei aufgeführt.          |            |
| Bitte bestätige Deine Anmeldung ü   | ber den folgenden   | Link:                                       |            |
| [LINK]                              |                     |                                             |            |
| Mit freundlichen Grüßen             |                     |                                             |            |
| <vorname nachname=""></vorname>     |                     |                                             |            |
| <ortsgruppe></ortsgruppe>           |                     |                                             |            |
|                                     |                     |                                             |            |
| body                                |                     | Ze                                          | ichen: 370 |
| E-Mailbriefpapier:                  |                     | ~                                           |            |
| Absender: 4                         | Max Musterman       | n                                           |            |
| Absender-E-Mailadresse: 5           | rg.de               |                                             |            |
| BCC-E-Mailadresse:                  |                     |                                             |            |
| PDF als Anlage beifügen: 6          | Ja                  | ~                                           |            |

Die unter Datenschutzhinweis zur Zustimmung bei der Anmeldung und Text / Link zu den AGBs oder der Satzung vorhandenen Texte haben keinen Einfluss auf das Formular, da in diesem bereits für die DLRG vordefinierte Angaben vorhanden sind.

## Beispieltext für die E-Mailbestätigung

Guten Tag [VORNAME] [NAME],

herzlichen Dank für Deinen Online Mitgliedsantrag. Im Anhang findest Du die Daten, die bei der Anmeldung hinterlegt wurden. Sollten noch Fehler vorhanden sein, so antworte bitte auf diese E-Mail.

Hinweis: Die Daten der Familienangehörigen werden nicht in der PDF-Datei aufgeführt.

Bitte bestätige Deine Anmeldung über den folgenden Link:

[LINK]

Mit freundlichen Grüßen

<Vorname Nachname> <Ortsgruppe>

Wird bei der Beitragsanlage die Option auf "Nein" belassen, kann später beim Import der Kontakte der jeweilige Beitrag individuell festgelegt werden.

| Einstellungen zur Beitragsanlage         |      |   |   |  |  |  |
|------------------------------------------|------|---|---|--|--|--|
| Beitragspositionen bei Import<br>anlegen | Nein | ~ | ? |  |  |  |
| Rumpfbeitrag anlegen:                    | Nein | ~ |   |  |  |  |

Alternativ ist die Konfiguration eines immer zutreffenden Grundbetrages durch die Option "Ja, vor eingestellte Beiträge" möglich.

# Einbinden der Webseite in der Gliederung

In TYPO3 kann das Formular durch ein vom Arbeitskreis Informationstechnik entwickeltes Plugin eingebunden werden.

Vorab muss die Domain des DLRG Managers als Ausnahme eintragen werden, wenn die Content-Security Policy eingeschaltet ist. Dazu bei Anwahl der Content-Security-Police den DLRG Manger als Ausnahme in den Basiseinstellungen von TYPO3 eintragen.

| Basise                                                                                                    | instell                                          | unger      | n für den A       | uftritt | on: Orts  | gruppe     |  |  |  |
|----------------------------------------------------------------------------------------------------|--------------------------------------------------|------------|-------------------|---------|-----------|------------|--|--|--|
| Kontakt                                                                                                    | Menü                                             | Konto      | Zentrale Seite    | Zusatz  | Analytics | Cookie Ban |  |  |  |
| Hinweiste                                                                                                    | Hinweistext in der Fußzeile zur Gemeinnützigkeit |            |                   |         |           |            |  |  |  |
|                                                                                                    |                                                  |            |                   |         |           |            |  |  |  |
| <b>Content-Security-Policy</b><br>Mit dem Einschalten der Content-Security-Policy wird verhindert, dass Scripte nur von de<br>eingetragen hat. Dadurch wird eine Möglichkeit für Angriffe auf die Benutzer der Seite un<br>wie z.B. eine Wetteranzeige, nicht mehr funktionieren. Dafür müssen die Domains expliz<br>Leerzeichen voneinander getrennt werden |                                                  |            |                   |         |           |            |  |  |  |
| Content-S                                                                                                    | Security-P<br>eschaltet                          | Policy     |                   |         |           |            |  |  |  |
| Ausnahm                                                                                                    | edomains                                         | für die Co | ontent-Security-F | olicy   |           |            |  |  |  |
| mv.wu.d                                                                                                    | llrg.de                                          |            |                   |         | >         |            |  |  |  |

Beim Hinzufügen des neuen Inhaltselementes muss das Plugin DLRG-Manager ausgewählt werden.

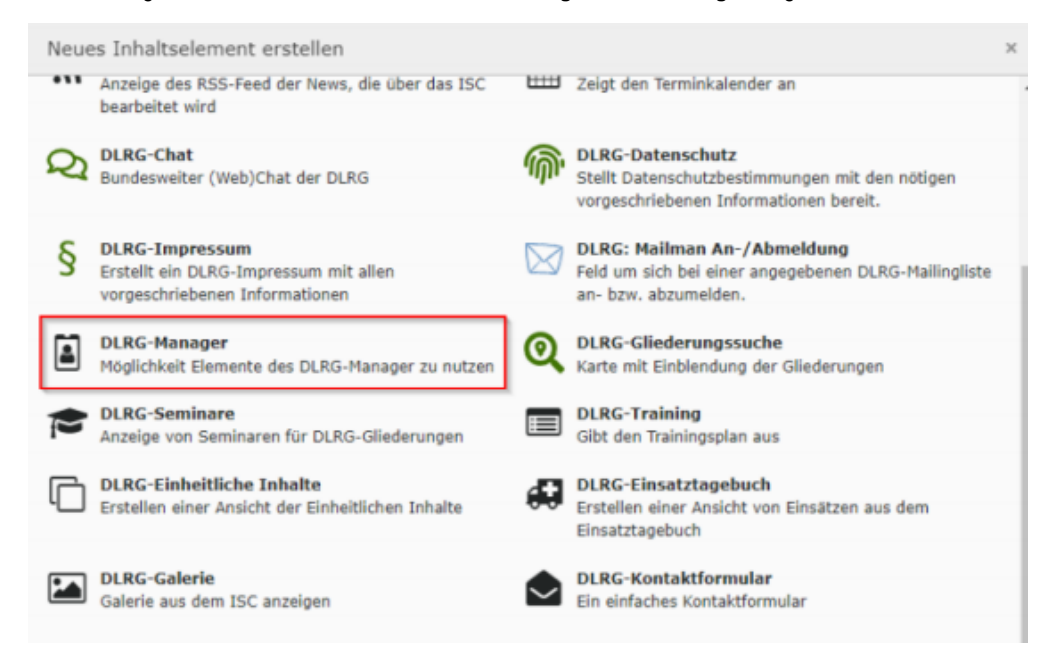

Die benötigten Informationen können aus dem Link des Anmeldeformulars entnommen werden.

| Allgemeine Einstellungen                             |                      |   |  |  |  |  |
|------------------------------------------------------|----------------------|---|--|--|--|--|
| Bezeichnung:                                         | Mein Anmeldeformular | 4 |  |  |  |  |
| Zusatzadressen:                                      | Nein 👻               |   |  |  |  |  |
| Familienkontakt anlegen:                             | Ja 🗸                 |   |  |  |  |  |
| Anzahl der max. zusätzlichen<br>Familienangehörigen: | 5                    |   |  |  |  |  |
| Spende:                                              | Nein 🗸               |   |  |  |  |  |
| Link:                                                | Link öffnen 🖸 🚺      |   |  |  |  |  |

### Beispiel

https://dlrg-mv.sewobe.de/portal/pdf\_anmeldeformular/index.php?MANDANT\_KEY=ABC&FORMULAR\_ID=00

Der Mandant Key und die ID des Formulars müssen in die jeweiligen Felder des TYPO3 Plugins eingetragen werden.

| Ilgemein   | Plug-In         | Erscheinungsbild | Zugriff |      |  |
|------------|-----------------|------------------|---------|------|--|
| Ausgewähl  | tes Plug-In     |                  |         |      |  |
| Elem       | ente des DLRG   | -Managers        | ~       |      |  |
| ontent-ty  | pe options      |                  |         |      |  |
| Mandat     | t für das Antra | agsformular      |         |      |  |
|            |                 |                  |         |      |  |
|            |                 |                  |         |      |  |
| • ID für o | das Antragsfo   | rmular           |         | <br> |  |
| 1          |                 |                  |         |      |  |

Anschließend kann das Formular auf der jeweiligen Seite der Webseite verwendet werden.

# Importieren der Anmeldungen

Die Anmeldungen über das Formular können unter dem Menüpunkt:

|    | Extras - Einstellungen - | Hilfe        |
|----|--------------------------|--------------|
|    | Ausbildungsverwaltung    |              |
|    | Auswertungen             |              |
|    | Beiträge                 |              |
|    | Dateiarchiv              |              |
|    | Ehrungen                 |              |
|    | Ereignisse +             |              |
|    | Gremien                  |              |
| l, | Historie                 |              |
| ļ  | Import >                 | Adressimport |
|    | Kalender                 | Anmeldungen  |
|    |                          | Dokumente    |
|    |                          | Spenden      |

importiert werden. Neben der Auswahl eines bestimmten Formulars kann nach bestätigten (Bestätigung des Double-Optin-Verfahrens über E-Mail) Anmeldungen gefiltert werden.

Hinweis: Nach Ändern der Filter muss aktiv der Button "Daten filtern" betätigt werden.

| Wählen Sie eines I | nrer Formulare aus oder alle: | Status der Anmeldungen: |   |   | Aprilla Station |
|--------------------|-------------------------------|-------------------------|---|---|-----------------|
| Alle               | ~                             | bestätigte Anmeldungen  | * | ? | Daten filtern   |

In der vorhandenen Liste mit Anmeldungen können die jeweiligen Aktionen für die Kontakte individuell konfiguriert (1), die ausgefüllte PDF-Datei der Anmeldung (2) betrachtet oder die Anmeldung vollständig gelöscht werden.

| Kontakt | Adressart    | Straße | PLZ | Ort | Anmeldedatum | Importaktion inklusive Dublettenhinweis |
|---------|--------------|--------|-----|-----|--------------|-----------------------------------------|
|         | Hauptadresse |        |     |     |              | Anmeldung überspringen 🗸 1 👔 💼          |

Abschließend können die konfigurierten Aktionen ausgeführt werden (2). Zusätzlich ist die Konfiguration der vor eingestellten Aktion für alle Anmeldungen möglich (1).

| Vorgesteuerte Importaktion umste | llen a | uf: |                    |
|----------------------------------|--------|-----|--------------------|
| Kontakt überspringen 🗸 🗸         | ?      | 0   | Aktion durchführen |
|                                  |        |     |                    |
| Kontakte/Spenden importieren     | 2      |     |                    |

#### Hinweise

 Wurde der Hauptkontakt bestätigt, bleiben die Familienkontakte unbestätigt. Diese müssen gesondert betrachtet und übernommen werden.
 Bei der Anmeldung kann über ein Freitextfeld ein Hinweis hinterlegt werden. Dieser kann in den Personendaten des Mitglieds unter Bemerkung betrachtet werden.